1. Create your bucket using your domain as the bucket name, and select region

2. Upload your HTML files

3. Click on "Properties" and Select "Permissions"

4. Click on "Add Bucket Policy" and copy and paste the bucket policy here (change the domain to your own domain)

```
{
  "Version": "2012-10-17",
  "Statement":
  [
  {
    "Sid": "AddPerm",
    "Effect": "Allow",
    "Principal": "*",
    "Action": "s3:GetObject",
    "Resource": "arn:aws:s3:::www.flourishnaija.co/*"
  }
]
5. Enable "Static Website Hosting".
```

6. Go back to Services - Route 53

7. Create Hosted Zone.

8. Good Luck